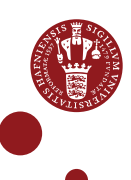

## TILKNYT ERDA SOM NETVÆRKSDREV PÅ WINDOWS

Er du bruger af ERDA, kan du arbejde lokalt på din computer med dine ERDA-filer ved at tilknytte ERDA som netværksdrev. Når du foretager ændringer i filerne via netværksdrevet, skrives ændringerne direkte til filerne i ERDA.

Adgang som netværksdrev benytter en sikker forbindelse, og filerne er tilgængelige, hvor du end befinder dig, blot du har internetadgang. Det vil sige, det kræver *ikke* VPN at arbejde med filerne uden for KU.

Du har to muligheder for at tilknytte ERDA som netværksdrev:

| 1. <u>WebDAVS</u>                  | <ul> <li>WebDAV står for Web-based Distributed Authoring and Versioning. Vi tilføjer "S" for Secure, da det hele køres over en sikker forbindelse.</li> <li>Kan bruges fra Windows, Mac og Linux/UNIX</li> <li>Nemt at komme i gang med</li> <li>Kræver ikke programinstallation</li> <li>Begrænsning på filstørrelse - 50MB som udgangspunkt</li> <li>Følsom over for netværksudfald</li> <li>WebDAVS er mindre effektiv til at overføre mange og/eller store filer.</li> </ul>                                                                                                    |
|------------------------------------|----------------------------------------------------------------------------------------------------|
| 2. <u>SSHFS med</u><br><u>SFTP</u> | <ul> <li>SSHFS står for Secure Shell Filesystem og er den klient, der tilkobler en SFTP-service som netværksdrev på din computer.</li> <li>SFTP står for Secure File Transfer Protocol.</li> <li>☑ Kan bruges fra Windows, Mac og Linux/UNIX</li> <li>☑ Effektiv håndtering også af mange/store filer</li> <li>☑ Robust over for netværksudfald</li> <li>☑ Ubegrænset filstørrelse</li> <li>☑ Du skal installere to små programmer – én gang</li> </ul> Vi anbefaler SSHFS med SFTP især til brugere, som føler, de har nogenlunde styr på teknikken og/eller arbejder intensivt med deres data. |
| WebDAVS                            |                                                                                                    |
| OPSÆT<br>WebDAVS                   | Klik på det grønne personikon i nederste venstre hjørne. Klik på "Setup"                                                                                                    |

| Klik på "WebDAVS"<br>Setup                                                                                                    |
|----------------------------------------------------------------------------------------------------|
| Under "Login Details" i nedenstående skærmbillede ser du dine<br>personlige login-detajler, du om lidt skal bruge til at tilslutte WebDAVS<br>som netværksdrev på din computer.                                                                                                    |
| Opret et nyt, separat kodeord til din WebDAVS-adgang i feltet under<br>"Password". Kodeordet skal bestå af minimum 8 tegn og indeholde en<br>kombination af små og store bogstaver samt tal og specialtegn (mindst<br>tre af de nævnte fire slags).                                                                                                    |
| Klik på "Save WebDAVS Settings"                                                                                                    |
| WebDAVS access to your UCPH ERDA account           You can enable WebDAVS login to your UCPH ERDA account and use it for file and folder upload/download or even for seamless data access from your Windows, Mac OS X and Linux/UN*X computer.                                                                                                    |
| Locin Details<br>• Host lo.erda.dk<br>• Port 443<br>• Username alo@science.ku.dk<br>• Password as you choose below<br>You may be asked to verify the server key fingerprint<br>50:98:7B:85:FB:14:26:77:C3:01:52:C9:E9:4D:90:F4:87:27:0B:99:64:BE:65:0C:08:A3:0E:F6:AA:CC:4E:FD (SHA256) first time you<br>connect.                                                                                                    |
| Password<br>Please enter and save your desired password in the text field below, to be able to connect with username and password as described in<br>the Login Details.                                                                                                    |
| (leave empty to disable davs access with password)                                                                                                    |
| How to proceed after enabling login above                                                                                                    |
| WebDAVS Network Drive     Graphical WebDAVS File Transfers                                                                                                    |
| Nu er WebDAVS sat op<br>Saved webdavs settings<br>Save WebDAVS Settings                                                                                                    |
| URL'en "https://io.erda.dk". Du får brug for den lige om lidt.                                                                                                    |
| WebDAVS Network Drive     All common computer platforms integrate secure network drive access to your remote UCPH ERDA data using WebDAVS. That     allows you to use your usual programs to work directly on your remote UCPH ERDA files and folders over the Internet.     WebDAVS Drive Integration on Windows     In your Windows file manager open the Map network drive wizard. Enter https://io.erda.dk in the Folder field and click Finish.     Finally supply your username alo@science.ku.dk and your chosen password when prompted for login.     WebDAVS Drive Integration on Mac OSX     On Mac OSX open Finder and in the menu under Go you select Connect to Server. Then enter https://io.erda.dk in the Server     address field. Click Connect and supply your username alo@science.ku.dk and your chosen password when prompted for login.     WebDAVS Drive Integration on Linux/UN*X     In your favorite file manager on Linux/UN*X find Open Location or similar (Ctrl-L). Then insert https://io.erda.dk in the     address field. Click Connect and supply your username alo@science.ku.dk and your chosen password when prompted for login.     Please note that a few file managers like Thunar require the address to use davs:// rather than https:// in the address above.     Graphical WebDAVS File Transfers     Command-Line WebDAVS Access |
|                                                                                                    |

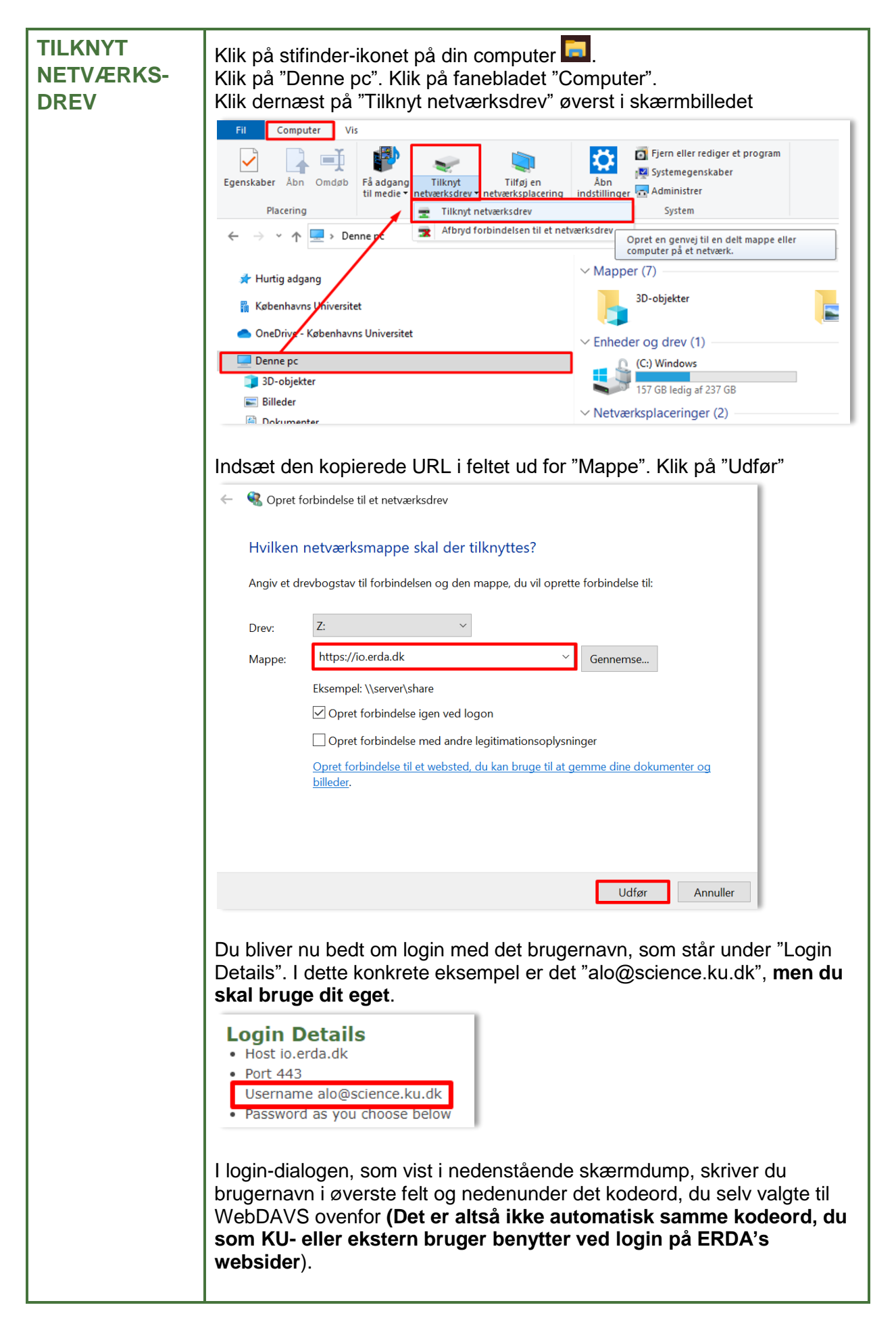

|                                                                                                    |                                                                                                    | /                                                                                                    |                                                                                                    |
|----------------------------------------------------------------------------------------------------|----------------------------------------------------------------------------------------------------|----------------------------------------------------------------------------------------------------|----------------------------------------------------------------------------------------------------|
|                                                                                                    |                                                                                                    |                                                                                                    |                                                                                                    |
| Klik "OK"                                                                                                    |                                                                                                    |                                                                                                    |                                                                                                    |
| Windows Sikkerhed                                                                                                    | ×                                                                                                    |                                                                                                    |                                                                                                    |
| Connect to io.erda.dk                                                                                                    |                                                                                                    |                                                                                                    |                                                                                                    |
| Connecting to io.erda.dk                                                                                                    |                                                                                                    |                                                                                                    |                                                                                                    |
| alo@science.ku.dk                                                                                                    |                                                                                                    |                                                                                                    |                                                                                                    |
| •••••                                                                                                    |                                                                                                    |                                                                                                    |                                                                                                    |
| Husk mine legitimationsoplysninger                                                                                                    |                                                                                                    |                                                                                                    |                                                                                                    |
| ОК                                                                                                    | Annuller                                                                                                    |                                                                                                    |                                                                                                    |
|                                                                                                    |                                                                                                    |                                                                                                    |                                                                                                    |
| ERDA er tilkoblet som netv                                                                                                    | værksdrev med                                                                                                    | valgt drevnavi                                                                                                    | n (her Z:).                                                                                                    |
| Ⅲ                                                                                                    | Root (\\io.erda.dk@SSL)                                                                                                    |                                                                                                    |                                                                                                    |
| Fastgar til<br>Hurtig adgang<br>Ubblickendet                                                                                                    | K I Hurtig adgang Water Market Market M<br>Market Market Market Market Market Market Market Market Market Market Market Market Market Market Market Market Market Market Market Market Market Market Market Market Market Market Market Market Market Market Market Market Market Mark | Egenskaber Qversigt                                                                                                    | alt<br>igen<br>r markeringen                                                                                           |
| ← → = ↑ 🛫 > Denne pc > (Z:) DavWWWRoot (\\io.erda.dk                                                                                                    | essl)                                                                                                    | ADD                                                                                                    | aeig                                                                                                    |
| 🔉 📌 Hurtig adgang                                                                                                    | Navn                                                                                                    | Ændringsdato                                                                                                    | Type Størrelse                                                                                                    |
| > 🚦 Københavns Universitet                                                                                                    | , ftps<br>, seh                                                                                                    | 08-07-2020 13:07                                                                                                    | Filmappe                                                                                                    |
| OneDrive - Københavns Universitet                                                                                                    | upload-cache                                                                                                    | 18-09-2020 15:07                                                                                                    | Filmappe                                                                                                    |
| > 3D-objekter                                                                                                    | E-infrastruktur                                                                                                    | 18-09-2020 11:22                                                                                                    | Filmappe                                                                                                    |
| > 📰 Billeder                                                                                                    | private_base                                                                                                    | 20-10-2020 15:51<br>20-10-2020 15:51                                                                                                    | Filmappe                                                                                                    |
| > h Musik                                                                                                    | .default.css                                                                                                    | 08-07-2020 13:07<br>08-07-2020 13:07                                                                                                    | Dokument med o 0 KB<br>Tekstdokument 1 KB                                                                              |
| Verførsler     Skrivebord                                                                                                    |                                                                                                    |                                                                                                    |                                                                                                    |
| > 📓 Videoer                                                                                                    |                                                                                                    |                                                                                                    |                                                                                                    |
| > 📫 (C:) Windows                                                                                                    |                                                                                                    |                                                                                                    |                                                                                                    |
| The second second seco |                                                                                                    |                                                                                                    |                                                                                                    |
| >                                                                                                    |                                                                                                    |                                                                                                    |                                                                                                    |
| <ul> <li>&gt; ₹ (N:) Fælles drev</li> <li>&gt; ₹ (Z:) DavWWWRoot (\\io.erda.dk@SSL)</li> </ul>                                                                                                    |                                                                                                    |                                                                                                    |                                                                                                    |
| >                                                                                                    |                                                                                                    |                                                                                                    |                                                                                                    |
| > ■ (N) Falles drev > ■ (2) DavWWRoot (Vicerda.dk255L) > ■ Netwerk Dvs. du har adgang til alle programmer og filstyring. E vis som med dine øvrige lo via netværksdrevet, skrives Når du næste gang logger netværksdrevet og klikke " Ivis du vel at mærke tidlig egitimationsoplysninger". Here here verset og stillationsoplysninger.                                                                                                    | dine data i ERI<br>Er du online kar<br>kale filer. Når d<br>s ændringerne<br>på din compute<br>OK" i pop-op-vi<br>ere har sat flue<br>Hvis ikke skal d                                                                                                    | DA via din com<br>n du arbejde i fi<br>du foretager æi<br>direkte til filern<br>er kan du blot k<br>nduet "Connec<br>ben i "Husk mi<br>lu skrive dit bru                                                                                                    | puters<br>ilerne på samme<br>ndringer i filerne<br>e i ERDA.<br>klikke på<br>ct to io.erda.dk".<br>ine<br>ugernavn og  |
| <ul> <li></li></ul>                                                                                                    | dine data i ERI<br>Er du online kar<br>okale filer. Når o<br>sændringerne<br>på din compute<br>OK" i pop-op-vi<br>ere har sat flue<br>Hvis ikke skal d<br>VebDAVS-adga                                                                                                    | DA via din com<br>n du arbejde i fi<br>du foretager æl<br>direkte til filern<br>er kan du blot k<br>nduet "Connec<br>ben i "Husk mi<br>lu skrive dit bru<br>ang.                                                                                              | aputers<br>ilerne på samme<br>ndringer i filerne<br>e i ERDA.<br>klikke på<br>ct to io.erda.dk".<br>ine<br>igernavn og |
| <ul> <li></li></ul>                                                                                                    | dine data i ERI<br>Er du online kar<br>okale filer. Når o<br>s ændringerne<br>på din compute<br>OK" i pop-op-vi<br>ere har sat flue<br>Hvis ikke skal d<br>VebDAVS-adga                                                                                                    | DA via din com<br>du arbejde i fi<br>du foretager æl<br>direkte til filern<br>er kan du blot f<br>nduet "Connec<br>ben i "Husk mi<br>lu skrive dit bru<br>ang.                                                                                                | aputers<br>ilerne på samme<br>ndringer i filerne<br>e i ERDA.<br>klikke på<br>et to io.erda.dk".<br>ine<br>igernavn og |
| <ul> <li>(N) Fælles drev</li> <li>(2) DavWWWRed (\\io.erda.dk@SSL)</li> <li>(2) DavWWWRed (\\io.erda.dk@SSL)</li> <li>(3) Netwerk</li> </ul> Ovs. du har adgang til alle programmer og filstyring. Evis som med dine øvrige loc via netværksdrevet, skrives Når du næste gang logger netværksdrevet og klikke "Galar du næste gang logger netværksdrevet og klikke "Galar du vel at mærke tidlig egitimationsoplysninger". Helle selvvalgte kodeord til din V I oneDrive - Københavns Universitet Denne pc 3D-objekter                                                                                                    | dine data i ERI<br>Er du online kar<br>okale filer. Når o<br>s ændringerne<br>på din compute<br>OK" i pop-op-vi<br>ere har sat flue<br>Hvis ikke skal d<br>VebDAVS-adga                                                                                                    | DA via din com<br>n du arbejde i fi<br>du foretager æi<br>direkte til filern<br>er kan du blot l<br>nduet "Connec<br>ben i "Husk mi<br>lu skrive dit bru<br>ang.<br>deened<br>tt to io.erda.dk                                                                | aputers<br>ilerne på samme<br>ndringer i filerne<br>e i ERDA.<br>klikke på<br>ct to io.erda.dk".<br>ine<br>igernavn og |
| <ul> <li>         (N) Felles drev     </li> <li>         (2) DavWWWReet (Nio.erds.dk@55L)     </li> <li>         (2) DavWWWReet (Nio.erds.dk@55L)     </li> <li>         (2) DavWWReet (Nio.erds.dk@55L)     </li> <li>         (2) DavWWReet (Nio.erds.dk@55L)     </li> <li>         (2) DavWWReet (Nio.erds.dk@55L)     </li> <li>         (2) DavWWReet (Nio.erds.dk@55L)     </li> <li>         (2) DavWWReet (Nio.erds.dk@55L)     </li> <li>         (2) DavWWReet (Nio.erds.dk@55L)     </li> <li>         (2) DavWWReet (Nio.erds.dk@55L)     </li> <li>         (2) DavWWReet (Nio.erds.dk@55L)     </li> <li>         (2) DavWWReet (Nio.erds.dk@55L)</li></ul>                                                                                                    | dine data i ERI<br>Er du online kar<br>okale filer. Når o<br>s ændringerne<br>på din compute<br>OK" i pop-op-vi<br>ere har sat flue<br>Hvis ikke skal d<br>VebDAVS-adga                                                                                                    | DA via din com<br>n du arbejde i fi<br>du foretager æi<br>direkte til filern<br>er kan du blot k<br>nduet "Connec<br>ben i "Husk mi<br>lu skrive dit bru<br>ang.<br>derhed<br>t to io.erda.dk                                                                 | aputers<br>ilerne på samme<br>ndringer i filerne<br>e i ERDA.<br>klikke på<br>ct to io.erda.dk".<br>ine<br>agernavn og |
| <ul> <li>(N) Fielles drev</li> <li>(2) DavWWWReet (Nicerda.dk@55L)</li> <li>(2) DavWWWReet (Nicerda.dk@55L)</li> <li>(3) Netwerk</li> </ul> Ovs. du har adgang til alle programmer og filstyring. E vis som med dine øvrige loc via netværksdrevet, skrives Når du næste gang logger netværksdrevet og klikke "Unit of the værksdrevet og klikke "Hvis du vel at mærke tidlig egitimationsoplysninger". Heselvvalgte kodeord til din W OneDrive - Københavns Universitet Dokumenter Dokumenter                                                                                                    | dine data i ERI<br>Er du online kar<br>okale filer. Når o<br>s ændringerne<br>på din compute<br>OK" i pop-op-vi<br>ere har sat flue<br>Hvis ikke skal d<br>VebDAVS-adga                                                                                                    | DA via din com<br>n du arbejde i fi<br>du foretager æl<br>direkte til filern<br>er kan du blot H<br>nduet "Connec<br>ben i "Husk mi<br>lu skrive dit bru<br>ang.<br>Kerhed<br>tt to io.erda.dk<br>g to io.erda.dk                                             | aputers<br>ilerne på samme<br>ndringer i filerne<br>e i ERDA.<br>klikke på<br>et to io.erda.dk".<br>ine<br>igernavn og |
| <ul> <li>************************************</li></ul>                                                                                                    | dine data i ERI<br>Er du online kar<br>skale filer. Når o<br>sændringerne<br>på din compute<br>OK" i pop-op-vi<br>ere har sat flue<br>Hvis ikke skal d<br>VebDAVS-adga                                                                                                    | DA via din com<br>n du arbejde i fi<br>du foretager æf<br>direkte til filern<br>er kan du blot k<br>induet "Connec<br>ben i "Husk mi<br>lu skrive dit bru<br>ang.<br>derhed<br>tt to io.erda.dk<br>g to io.erda.dk                                            | aputers<br>ilerne på samme<br>ndringer i filerne<br>e i ERDA.<br>klikke på<br>ct to io.erda.dk".<br>ine<br>igernavn og |
| <ul> <li>************************************</li></ul>                                                                                                    | dine data i ERI<br>Er du online kar<br>okale filer. Når o<br>s ændringerne<br>på din compute<br>OK" i pop-op-vi<br>ere har sat flue<br>Hvis ikke skal d<br>VebDAVS-adga                                                                                                    | DA via din com<br>n du arbejde i fi<br>du foretager æl<br>direkte til filern<br>er kan du blot k<br>induet "Connec<br>ben i "Husk mi<br>lu skrive dit bru<br>ang.<br>kerhed<br>tt to io.erda.dk<br>g to io.erda.dk                                            | aputers<br>ilerne på samme<br>ndringer i filerne<br>e i ERDA.<br>klikke på<br>ct to io.erda.dk".<br>ine<br>igernavn og |
| <ul> <li>(N) Falles drev</li> <li>(2) DavWWRoot (No.erda.dk@55L)</li> <li>(2) DavWWRoot (No.erda.dk@55L)</li> <li>(3) DavWWRoot (No.erda.dk@55L)</li> <li>(4) Denne pc</li> <li>(5) Dolojekter</li> <li>(5) Billeder</li> <li>(5) Dokumenter</li> <li>(5) Musik</li> <li>(5) Overførsler</li> <li>(5) Skrivebord</li> <li>(Videcer</li> </ul>                                                                                                    | dine data i ERI<br>Er du online kar<br>okale filer. Når o<br>sændringerne<br>på din compute<br>OK" i pop-op-vi<br>ere har sat flue<br>Hvis ikke skal d<br>VebDAVS-adga                                                                                                    | DA via din com<br>n du arbejde i fi<br>du foretager æi<br>direkte til filern<br>er kan du blot H<br>nduet "Connec<br>ben i "Husk mi<br>lu skrive dit bru<br>ang.<br>derhed<br>tt to io.erda.dk<br>g to io.erda.dk<br>nce.ku.dk<br>mine legitimationsoplysning | aputers<br>ilerne på samme<br>ndringer i filerne<br>e i ERDA.<br>klikke på<br>ct to io.erda.dk".<br>ine<br>igernavn og |
| <ul> <li>         (N) Felles dev     </li> <li>         (2) DavWWRect (Nicerdusk@SSL)     </li> <li>         (2) DavWWRect (Nicerdusk@SSL)     </li> <li>         (2) Windows     </li> <li>         (2) DavBetick (Nicerdusk@SSL)     </li> </ul>                                                                                                    | dine data i ERI<br>Er du online kar<br>okale filer. Når o<br>sændringerne<br>på din compute<br>OK" i pop-op-vi<br>ere har sat flue<br>Hvis ikke skal d<br>VebDAVS-adga                                                                                                    | DA via din com<br>n du arbejde i fi<br>du foretager æl<br>direkte til filern<br>er kan du blot H<br>nduet "Connec<br>ben i "Husk mi<br>lu skrive dit bru<br>ang.<br>derhed<br>t to io.erda.dk<br>g to io.erda.dk<br>nce.ku.dk<br>mine legitimationsoplysning  | aputers<br>ilerne på samme<br>ndringer i filerne<br>e i ERDA.<br>klikke på<br>ct to io.erda.dk".<br>ine<br>igernavn og |
| <ul> <li>* (%) Falles drev</li> <li>* (%) Falles drev</li> <li>* (%) Falles drev</li> <li>* (%) Falles drev</li> <li>* (%) Falles drev</li> <li>* (%) Falles drev</li> <li>* (%) Falles drev</li> <li>* (%) Falles drev</li> <li>* (%) Falles drev</li> <li>* (%) Falles drev</li> </ul>                                                                                                    | dine data i ERI<br>Er du online kar<br>okale filer. Når o<br>sændringerne<br>på din compute<br>OK" i pop-op-vi<br>ere har sat flue<br>Hvis ikke skal d<br>VebDAVS-adga                                                                                                    | DA via din com<br>n du arbejde i fi<br>du foretager æl<br>direkte til filern<br>er kan du blot k<br>nduet "Connec<br>ben i "Husk mi<br>lu skrive dit bru<br>ang.<br>kerhed<br>tt to io.erda.dk<br>g to io.erda.dk<br>mine legitimationsoplysning              | aputers<br>ilerne på samme<br>ndringer i filerne<br>e i ERDA.<br>klikke på<br>ct to io.erda.dk".<br>igernavn og        |

| FRAKOBL<br>NETVÆRKS-<br>DREV | Du kan frakoble ERDA som netværksdrev. Det anbefaler vi, hvis du deler<br>computer med andre.<br>Højreklik på drevet (her Z:). Klik på "Afbryd forbindelsen".                                           |
|------------------------------|----------------------------------------------------------------------------------------------------|
|                              | > Sixrvebord                                                                                                    |
|                              | > 🏥 (C:) Windows                                                                                                    |
|                              | ><br>(H:) Personligt drev<br>>  (N:) Fælles drev                                                                                                    |
|                              | > = (Z:) DavWWWRopt (Using ends die@SSL)                                                                                                    |
|                              | > 🥐 Netværk Scan with Sophos Anti-Virus                                                                                                    |
|                              | Gendan tidligere versioner<br>Åbn i nyt vindue                                                                                                    |
|                              | Fastgør til Hurtig adgang<br>Fastgør til Start                                                                                                    |
|                              | Afbryd forbindelsen                                                                                                    |
|                              | Kopiér<br>Omdøb                                                                                                    |
|                              | Ny                                                                                                    |
|                              | Egenskaber                                                                                                    |
|                              |                                                                                                    |
| BEGRÆNSNING<br>PÅ 50 MB      | Microsoft har sat en lav grænse for, hvor store filer man kan downloade<br>og uploade fra WebDAVS-placeringer. Begrænsningen er på omkring 50<br>MB.                                                    |
|                              | Det betyder, du får en fejlbesked, hvis du åbner en fil fra netværksdrevet,<br>der er på knap 50 MB eller mere. Fejlbeskeden kan f.eks. se ud som<br>nedenstående                                       |
|                              | 🛓 Feji — 🗆 🗙                                                                                                    |
|                              | Input kan ikke åbnes:<br>VI C kan ikke abne MRI 'file:///7:/F-infrastruktur/ERDA%2050%20mb mnd' Tiek                                                                                                    |
|                              | loggen for detaljer.                                                                                                    |
|                              |                                                                                                    |
|                              | V Skjur yaerrigere fêji kýa Luk                                                                                                    |
|                              |                                                                                                    |
|                              | Der findes en mulighed for at hæve denne grænse. Hvordan du gør er<br>beskrevet i brugervejledningen på <u>https://erda.ku.dk/</u> . Den indeholder en<br>mere omfattende gennemgang af brugen af ERDA. |

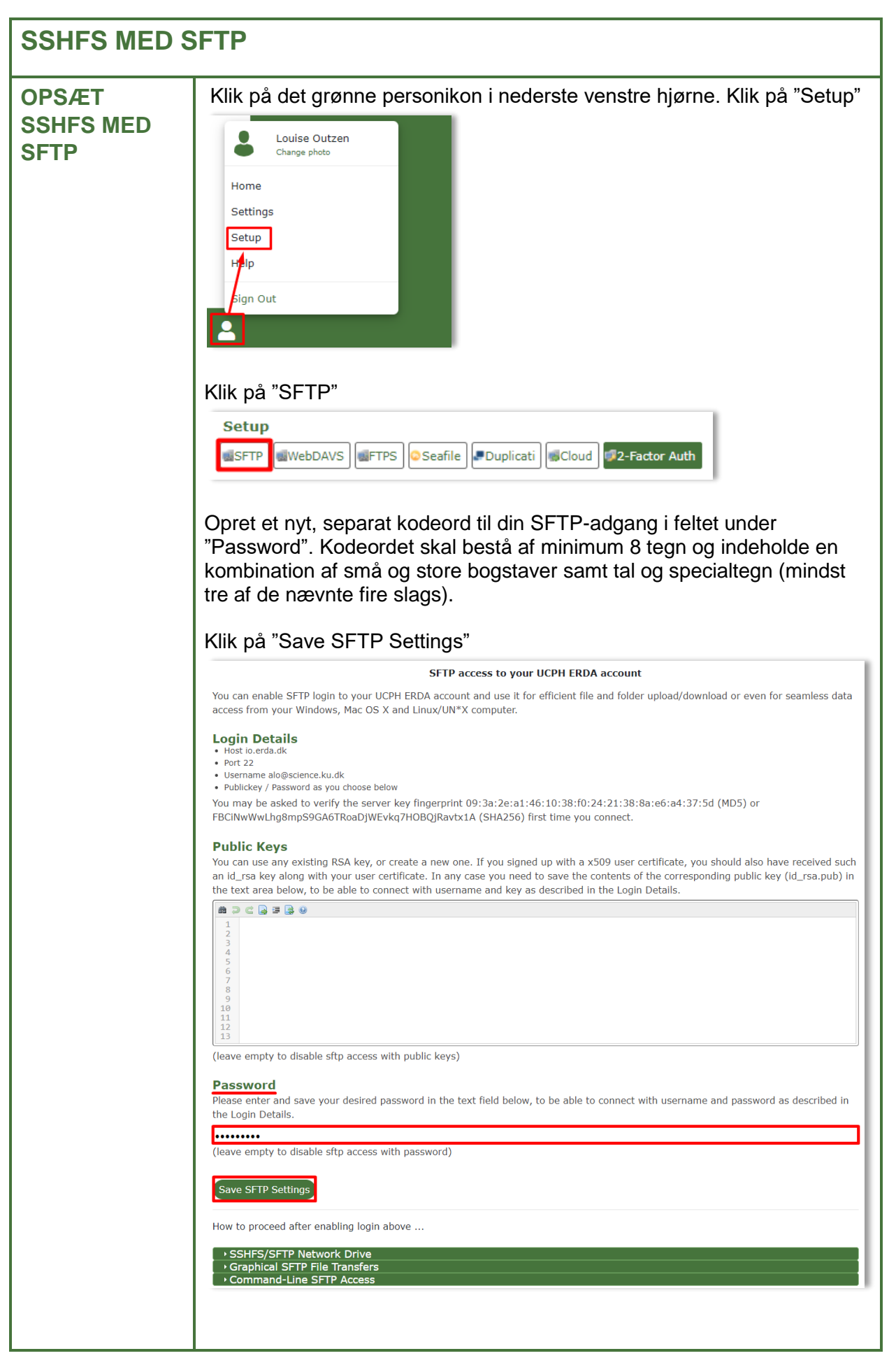

|                                       | Nu or SETP sat on                                                                                                    |
|---------------------------------------|----------------------------------------------------------------------------------------------------|
|                                       |                                                                                                    |
|                                       | Saved srtp settings                                                                                                    |
|                                       | Save SFTP Settings                                                                                                    |
|                                       |                                                                                                    |
|                                       | Klik på fold-ud-menuen ved "SSHFS/SFTP Network Drive". Kopiér hele                                                                                                    |
|                                       | den sti, der står ved "\\sshfs\". Du skal bruge den senere.                                                                                                    |
|                                       | SSHFS/SFTP Network Drive                                                                                                    |
|                                       | SSHFS/SFTP enables secure network drive access to your remote UCPH ERDA data using the SFTP protocol. SSHFS is available                                                                                |
|                                       | on all popular computer platforms and allows you to use your usual programs to work directly on your remote UCPH ERDA files<br>and folders over the Internet.                                           |
|                                       | SSHFS Drive on Windows<br>Download and install WinFsp and SSHFS-Win as described under Installation. Then in your Windows file manager open the Map                                                     |
|                                       | network drive wizard. Enter \\sshfs\alo@science.ku.dk@io.erda.dk in the Folder field and click Finish. Finally supply your username alo@science.ku.dk and your chosen password when prompted for login. |
| ····· · · · · · · · · · · · · · · · · |                                                                                                    |
| INSTALLER                             | SSHFS er en klient, der tilkobler en SFTP-service som netværksdrev på                                                                                                    |
| TO PAKKER                             | an computer.                                                                                                    |
|                                       | Du skal installere SSHFS ved at hente og køre to programmer: WinFsp                                                                                                    |
|                                       | og SSHFS-Win. Det er vigtigt, at du installerer begge programmer.                                                                                                    |
|                                       | Du finder programmerne her: SSHFS-Win på GitHub                                                                                                    |
|                                       | Installation                                                                                                    |
|                                       |                                                                                                    |
|                                       | • Install the latest version of <u>WinFsp</u> .                                                                                                    |
|                                       | <ul> <li>Install the latest version of <u>SSHFS-Win</u>. Choose the x64 or x86 installer according to your computer's<br/>architecture</li> </ul>                                                       |
|                                       |                                                                                                    |
|                                       |                                                                                                    |
|                                       | Installer de to programmer:                                                                                                    |
|                                       | 1) Klik på "WinEsp" og følg installationsguide                                                                                                    |
|                                       |                                                                                                    |
|                                       | DOWNLOAD WINFSP                                                                                                    |
|                                       |                                                                                                    |
|                                       | 2) Klik på "SSHFS-Win" og følg installationsguide.                                                                                                    |
|                                       | (Under installation skal du tage stilling til, om du vil downloade x64                                                                                                    |
|                                       | (64-bit) eller x86 (32-bit). Det afhænger af din computers                                                                                                    |
|                                       | operativsystem.                                                                                                    |
|                                       |                                                                                                    |
|                                       | ↓ SSHIS-WIR-5.5.20024-X04.IIISI                                                                                                    |
|                                       | Sshfs-win-3.5.20024-x86.msi                                                                                                    |
|                                       |                                                                                                    |
|                                       | Du finder oplysninger om din computers operativsystem under:                                                                                                    |
|                                       | Start - Indstillinger – System - Om                                                                                                    |

|              | C Strømstyring og slumretilstand Enhedsspecifikationer                                                                           |
|--------------|----------------------------------------------------------------------------------------------------|
|              | System Enhedsnawn SCH005723                                                                                                    |
|              | Skærm, lýd, meddelelser, strøm                                                                                                   |
|              | Tablettilstand Enheds-id 7et59043-17/2-4cdf-97/a3-df7/087/c8439                                                                  |
|              | Produkt-id 00329-0000-0003-AA506                                                                                                 |
|              | Hi Mutitasing Systemyse or un operativity stem, we used in processor                                                             |
|              | Projicer til denne pc     Pen og touch     pen og touch     pen og touchinput                                                    |
|              | X Delte oplevelser                                                                                                    |
|              | O Tænd/sluk 🗅 Uddipsholder Windows-specifikationer                                                                               |
|              | Figures Arivebord Udawa Workaws 10 Entermine                                                                                     |
|              | O Om Version 1909                                                                                                    |
|              | installeret d. 16-09-2020                                                                                                    |
|              | Når du har installeret begge programmer, kan du tilknytte netværksdrev.                                                          |
|              | Då en elmindelig KLL somruter (D. mesking) får dy edgeng til et instellere                                                       |
|              | Pa en almindelig KU-computer (B-maskine) far du adgang til at installere                                                         |
| INSTALLATION | programmer ved at klikke på "Anmod om administratoradgang" i nederste                                                            |
|              | højre hjørne                                                                                                    |
|              |                                                                                                    |
|              | Anmod om administrator adgang 🚯 🕀 🖻                                                                                              |
|              | Om Admin By Request                                                                                                    |
|              |                                                                                                    |
|              |                                                                                                    |
|              | 🐘 🖓 🖫 😒 🚬 🕂 😽 😽                                                                                                    |
|              | 15:29                                                                                                    |
|              | へ 🖉 🥌 🗐 🖓 DAN 19-11-2020 🚾                                                                                                    |
|              | Her du en energiel, eikker KLL computer (A. masking) ken du kontekte KLL                                                         |
|              | Tai uu en speciei, sikkei KO-computei (A-maskine) kan uu komakte KO-                                                             |
|              | r i for at installere de to programmer.                                                                                          |
|              |                                                                                                    |
|              | 1211 - s & stiffer day, iterative & slip, as a second as                                                                         |
|              |                                                                                                    |
|              | Klik pa "Denne pc". Klik pa fanebladet "Computer".                                                                               |
| DREV         | Klik på "Tilknyt netværksdrev" øverste i skærmbilledet                                                                           |
|              | Fil Computer Vis                                                                                                    |
|              | Fjern eller rediger et program                                                                                                   |
|              | 🗹 👍 🕂 🖤 🔍 🔍 🔛 🙀 Systemegenskaber                                                                                                 |
|              | Egenskaber Abn Omdøb Få adgang Tilknyt Tilføj en Abn<br>til medie • netværksdrev • netværksplacering indstillinger 🖬 Administrer |
|              | Placering 🚽 🛫 Tilknyt netværksdrev System                                                                                        |
|              | ← → · · ↑ 🔜 > Denne 🕫 🔹 Afbryd forbindelsen til et netværksdrev                                                                  |
|              | computer på et netværk.                                                                                                    |
|              | ★ Hurtig adgang                                                                                                    |
|              | 3D-objekter                                                                                                    |
|              |                                                                                                    |
|              | <ul> <li>OneDrive - Københavns Universitet</li> <li>✓ Enheder og drev (1)</li> </ul>                                             |
|              | Denne pc (C:) Windows                                                                                                    |
|              | 3D-objekter                                                                                                    |
|              | Billeder                                                                                                    |
|              |                                                                                                    |
|              | l ld far "Manna" skal du skrive den stil du konjerede lige far i konkret                                                         |
|              | ou foi mappe star ou strive den sil, du topletede lige 1/21. I KOTIKTEL                                                          |
|              | eksemper er det \\ssnis\alo@science.ku.dk@lo.erda.dk , men du skal                                                               |
|              | skrive din egen sti.                                                                                                    |
|              |                                                                                                    |
|              | Klik på "Udfør"                                                                                                    |

| Q Opret forbindelse til et netværksdrev                                                                                                    |
|----------------------------------------------------------------------------------------------------|
| Hvilken netværksmappe skal der tilknyttes?                                                                                                    |
| Angiv et drevbogstav til forbindelsen og den mappe, du vil oprette forbindelse til:                                                                                                    |
| Drev: Z: ~                                                                                                    |
| Mappe: \\sshfs\alo@science.ku.dk@io.erda.dk                                                                                                    |
| Eksemper Aserverssnare                                                                                                    |
| Opret forbindelse med andre legitimationsoplysninger Opret forbindelse til et websted, du kap brung til at gegrege dies dekumenter og                                                                                                    |
| billeder.                                                                                                    |
|                                                                                                    |
|                                                                                                    |
| Udtør Annuller                                                                                                    |
| Har du mistet din kopierede sti, finder du den under "SSHFS/SFTP<br>Network Drive"                                                                                                    |
| - SSHFS/SFTP Network Drive                                                                                                    |
| SSHFS/SFTP enables secure network drive access to your remote UCPH ERDA data using the SFTP protocol. SSHFS is available<br>on all popular computer platforms and allows you to use your usual programs to work directly on your remote UCPH ERDA files                                                                                         |
| and folders over the Internet.<br>SSHFS Drive on Windows                                                                                                    |
| Download and instant winnsp and SSrirS-Win as described under Instantation. Then in your windows life manager open the map<br>network drive wizard. Enter <u>\lsshfs\alogscience.ku.dk@io.erda.dk</u> in the Folder field and click Finish. Finally supply your<br>username alo@science.ku.dk and your chosen password when prompted for login. |
|                                                                                                    |
| I login-dialogen, som vist i nedenstående skærmdump, skriver du i<br>nederste felt det kodeord, du selv valgte til din SETP-adgang <b>(Det er</b>                                                                                                    |
| altså ikke automatisk samme kodeord, du som KU- eller ekstern                                                                                                    |
| bruger benytter ved login på ERDA's websider).                                                                                                    |
| Sæt flueben ud for "Husk mine brugeroplysninger" (gør kun dette, hvis du                                                                                                    |
| ikke deler computeren med andre).                                                                                                    |
| Klik "OK"                                                                                                    |
| Windows Sikkerhed X                                                                                                    |
| \\sshfs\alo@science.ku.dk@io.erda.dk                                                                                                    |
| Enter credentials to unlock this file system.                                                                                                    |
| alo                                                                                                    |
| •••••                                                                                                    |
| Husk mine brugeroplysninger                                                                                                    |
|                                                                                                    |
| OK Annuller                                                                                                    |
| EDDA or till color com not contract mad valat dura in a contract.                                                                                                    |
| ERDA et tilkoplet som netværksarev med valgt drevnavn (ner Z:).                                                                                                    |

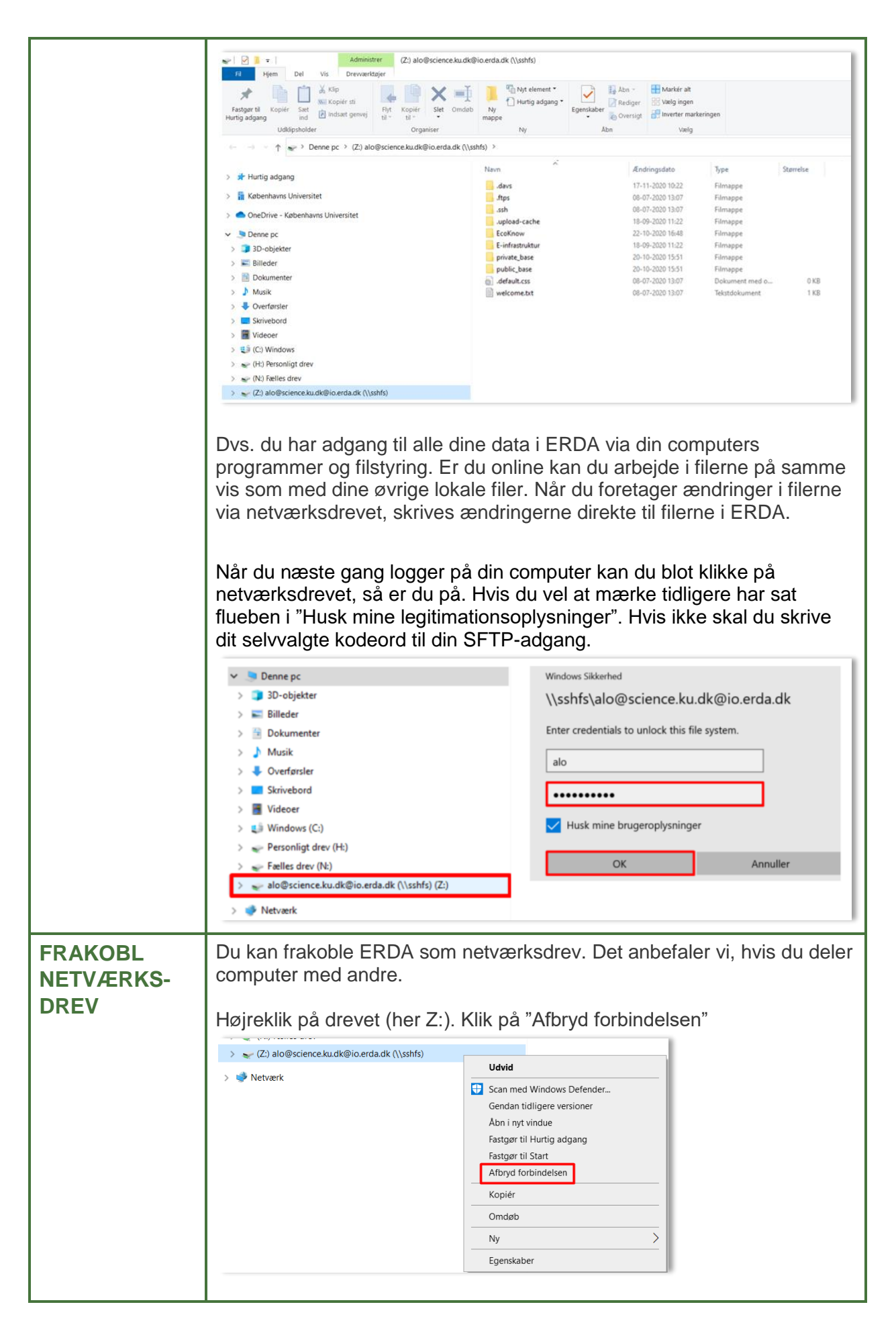

| HJÆLP | Mere info på <u>https://erda.ku.dk/</u> eller få personlig hjælp på<br><u>support@erda.dk</u> |
|-------|-----------------------------------------------------------------------------------------------|
|       |                                                                                               |